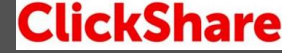

# 事前確認

ClickShare CXシリーズ導入時には、事前に下記を確認ください。

### 【確認事項】

①myBarcoへの登録(詳細はSTEP②を参照)

⇒すでに登録が済んでいる方はSTEP③からスタートしてください。

②有線LANケーブルの仕様確認

⇒機器の起動時に、ClickShareベースユニット(本体)に有線LANケーブルを接続する必要があります。 貴社の有線LANケーブル接続について以下を確認ください。(貴社ネットワーク管理者へご確認ください) ★DHCPサーバーよりIPアドレスを自動取得できる事

⇒ただしIPアドレスが『192.168.2.xxx』、サブネットマスクが『255.255.255.0』で無い事。 ★有線LANケーブル経由でインターネットへ接続し、ファームウェアファイルをダウンロード出来る事。 ★プロキシサーバーの設定をすることなくインターネット接続が可能であること。

※実際の起動方法はSTEP③を参照ください。 ※貴社有線LANケーブルの仕様が上記に合わない場合は、購入販売店様へお問合せください。 (有償セットアップメニューのご用意もございます)

| 〉ご不明点がございましたら弊社正規販売店様までお問合せください。

## ClickShare CXシリーズ アクティベート(起動)方法

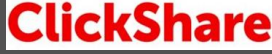

BARCO

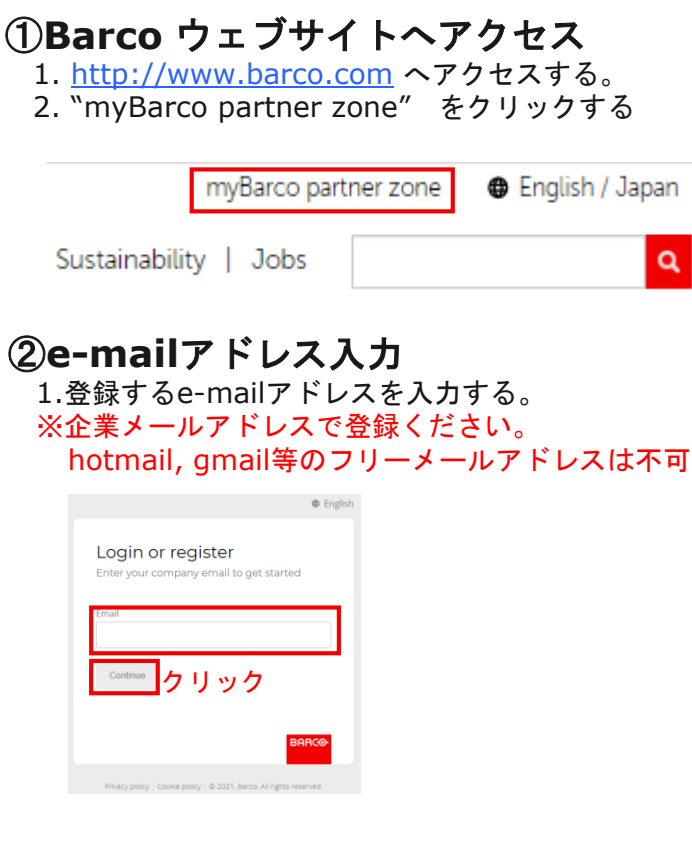

#### 2.入力したe-mail宛に送信されるメールに表示されている "Verification code"を該当欄に入力

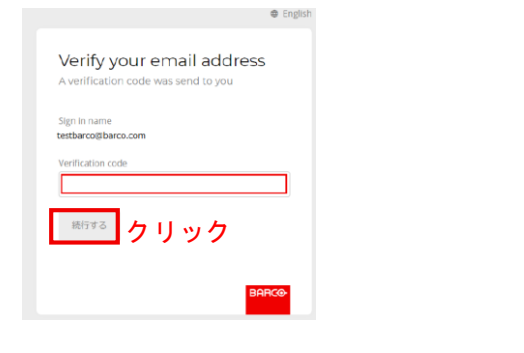

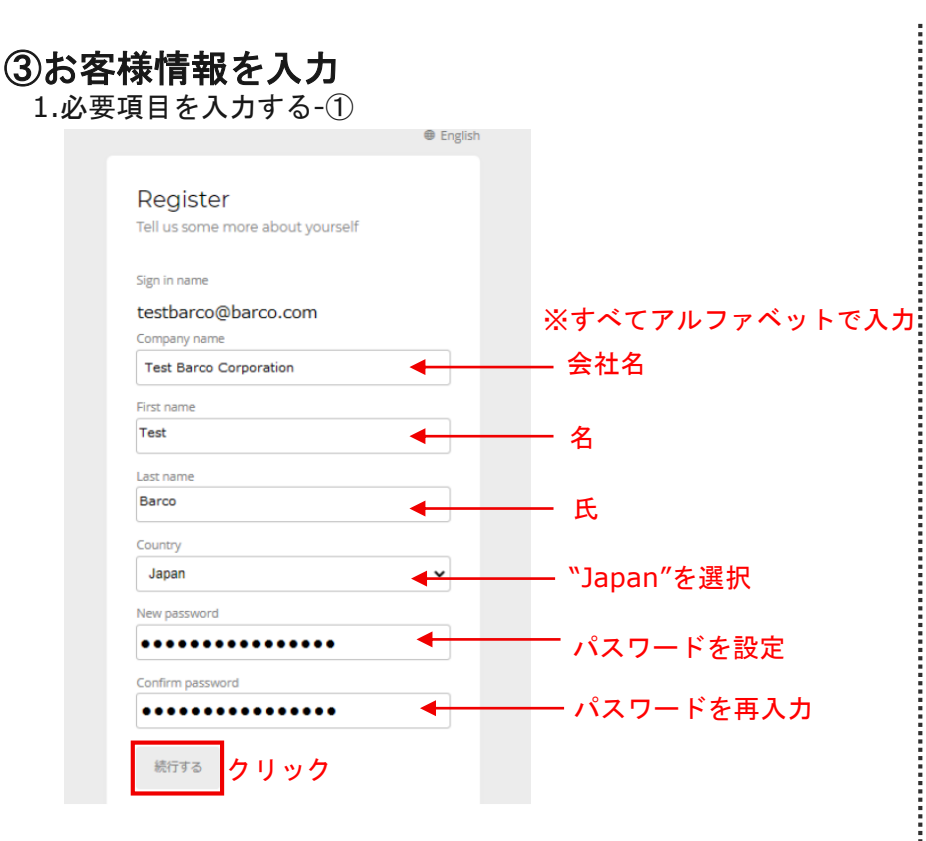

#### 2.必要項目を入力する-②(右上に続く)

#### Complete your account

It seems your already have an account on one of the Barco portals. Complete your information to create a myBarco account.

| nformation         |                          |              |   |           |
|--------------------|--------------------------|--------------|---|-----------|
|                    | Contact information      |              |   |           |
| Name               | Miho(test)               | Fujita(test) |   |           |
| Emai               | cccrisusan@i.softbank.jp |              |   |           |
| Preferred language | 日本語                      |              | ~ | - 利用言語を選択 |
|                    | Company information      |              |   |           |
| Company name       | Barco Co., Ltd.          |              |   |           |
| Addres             | Address                  |              |   |           |
|                    | Zip / Postal code        | City         |   | ムサけませても   |
|                    | Japan                    |              | ~ | - 会社住所を入力 |
|                    |                          |              |   | (日本語人刀可)  |

| Telephone                        | Telephone ← 電話番号                                                                                                    |
|----------------------------------|----------------------------------------------------------------------------------------------------|
|                                  | Professional information                                                                                                    |
| Your Barco contact               | ← バルコ側の担当者氏名(不明の場合は空標)<br>Who is your contact person within Barco? Leave empty if you don't have<br>one.                                                                                                    |
| l am a(n)                        | Please select a partner type 下記①参照                                                                                                    |
| Your sector or industry          | Please select a market segment  下記②参照                                                                                                    |
| I am registering because<br>3項に☑ | <ul> <li>下記③参照</li> <li>I would like to receive access to the Barco service portal.</li> <li>はい、Barco グループの製品とサービスについては、私家でご連絡ください。</li> <li>I have read and accept the Barco terms &amp; conditions and the privacy policy.</li> </ul> |
| ※参照①<br>ユーザーの場合<br>"End-user"、   | Peece select a partner type<br>Complete registration<br>グリック<br>※参照② ※参照③<br>がWorkplace MyBarco登録の理由<br>(Meeting Room 選択。通常は、                                                                                                    |

2 必要項日を入力する→⑦ (続き)

My Barcoへの登録が完了となります。 ClickShare(CXシリーズ)のアクティ ベートへお進みください!!

#### STEP③ アクティベートと登録

### ClickShare CXシリーズ アクティベート(起動)方法

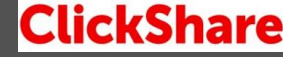

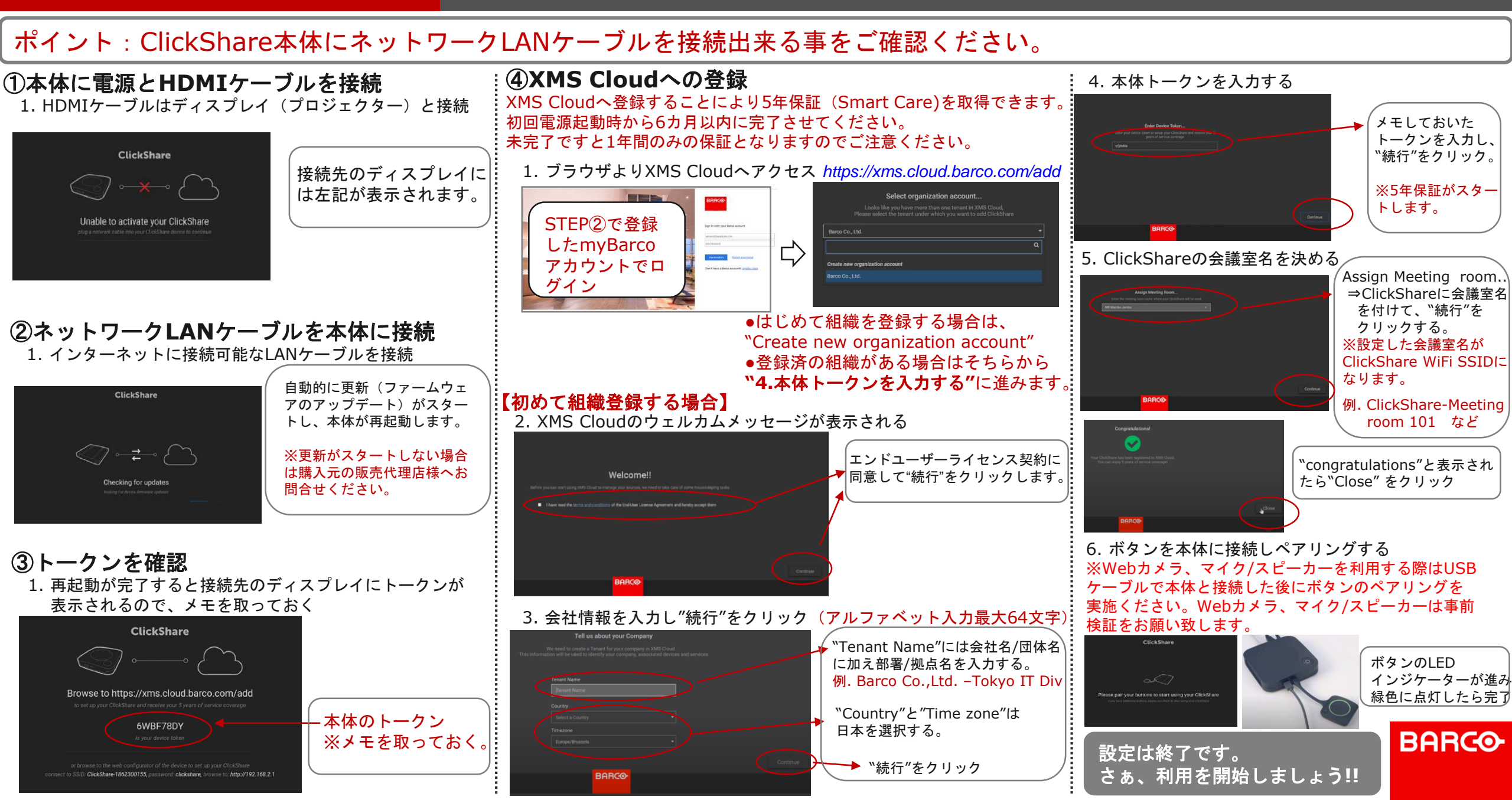

#### その他情報

### ClickShareの各種設定について

### ClickShare

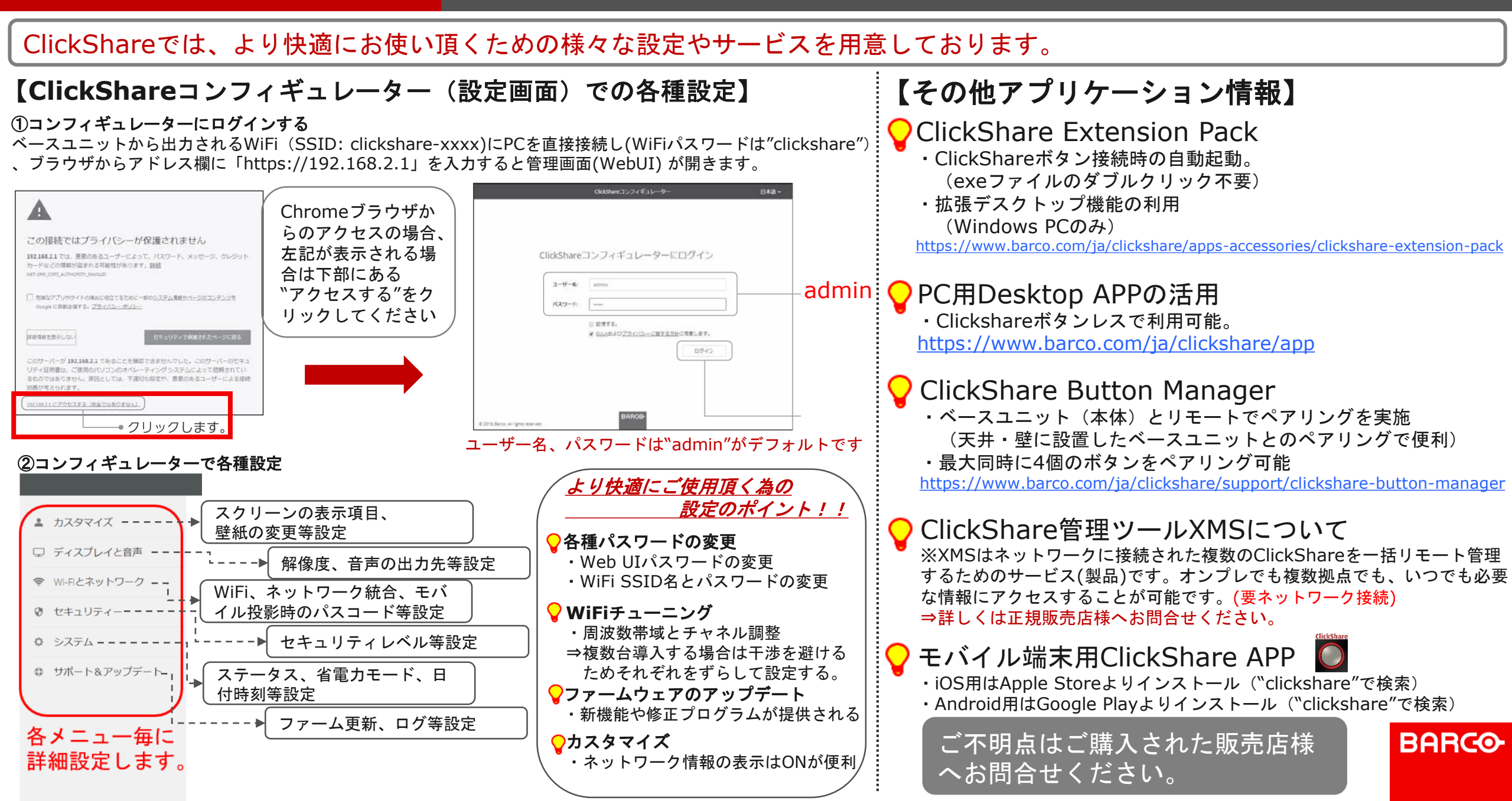